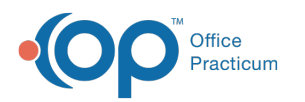

# Delete a Saved Credit/Debit Card

Last Modified on 03/09/2022 4:18 pm EST

### Path: Main Menu > Admissions Menu > Payment Center

## About

If you saved a card on file while processing a client payment or creating a payment plan, it can be easily removed from the Payment Center.

## Delete a Credit/Debit Card

- 1. Navigate to the Payment Center by following the path above.
- 2. Search for and select the client.
- 3. In the Payment Method drop-down, select the saved card.
- 4. Click the Delete Card button.

|                 | Payment Plan     Automatically filled when using credit/debit |
|-----------------|---------------------------------------------------------------|
| Action:         | <ul> <li>Payment / Charge</li> <li>Validate Card</li> </ul>   |
| *Reference #:   |                                                               |
| Note:           |                                                               |
| Agency:         |                                                               |
| Save Card?      | Delete Card                                                   |
| Name on Card:   |                                                               |
| Payment Method: | Card ending in (                                              |
| Payment Date:   | 6/23/2021                                                     |
| Payment Amount: |                                                               |

#### Notes:

4

- If you delete a card that is also attached to an active payment plan, the card will stay attached to the payment plan until the plan expires either by manually stopping the plan or when all payments have been made by that card.
- If you notice the card is still showing as a Payment Method, click the **Refresh** button **2**.

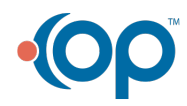